## 保護者アンケート回答の手順

1、電源ボタンまたはホームを押して iPad のロックを解除してください。

2、ホーム画面2ページ目から OneDrive アプリ 🌰 をタップし、起動してください。

3、OneDrive アプリが起動したら、

①ライブラリ→②朝霞第五中学校→③ドキュメントの順にアイコンをタッチしてください。

④「タブレット端末(iPad)に関するアンケート」をタップしてくだい。

|   | 🌕 共有ライブラリ                |                    |                                  |         |                   |
|---|--------------------------|--------------------|----------------------------------|---------|-------------------|
|   | Q すべてのライブラリ              |                    |                                  |         |                   |
|   | よくアクセスするサイト              |                    |                                  |         |                   |
|   | 朝國第五中学校                  | >                  |                                  |         |                   |
| 2 | 朝霞第五中学校                  | >                  |                                  |         |                   |
|   |                          | ] 7742             | (a) 89 ##                        | 17-174  | <del>9</del> 4799 |
|   | く ライブラリ                  |                    |                                  |         | + a               |
|   |                          |                    | 朝第                               |         | サイトを開くう           |
|   |                          | 朝霞                 | 第五中学校                            |         |                   |
| 3 | ドキュメント 2021/06/23 9:01   |                    |                                  |         |                   |
|   |                          |                    |                                  |         |                   |
|   | Ŵ *−4 E                  | ] ファイル             | <ul><li>②</li><li>※ 共有</li></ul> | 1アイテム   | ライブラリ             |
|   |                          |                    |                                  |         |                   |
|   | く戻る                      | ドキュメント<br>朝霜市政府委員会 |                                  | + Q     |                   |
|   | 名用 个<br>0 【注音】 牛徒と共有されます | 4月19日              | サイズ<br>13 MR                     | 共有 88   |                   |
|   |                          | 47100              | 10.00                            |         |                   |
|   | 200074                   | 4月19日              | 1.14 GB                          |         |                   |
|   | 2100枚科                   | 4月19日              | 1.63 GB                          |         |                   |
|   | 2200生徒会委員会               | 4月19日              | 4.6 MB                           |         |                   |
|   | 2300部活動                  | 4月19日              | 11.6 MB                          |         |                   |
|   |                          | 6月7日               | 632 パイト                          |         |                   |
| 4 | タブレット端末(iPad)に関するアンケート   | 6月18日              | 158 バイト                          |         |                   |
|   | [1] ホーム [] ファイル          |                    | ● 共有アイテム                         | ■ ライブラリ |                   |

- 4、画面の表示に従ってアンケートに回答してください。
- 5、回答が終了したら、最後に送信ボタンをタップしてください。